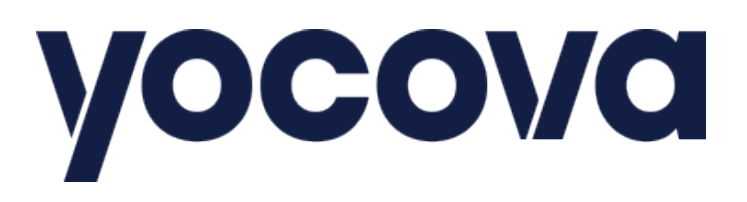

# Increasing security

with Multi-Factor Authentication

April 2021

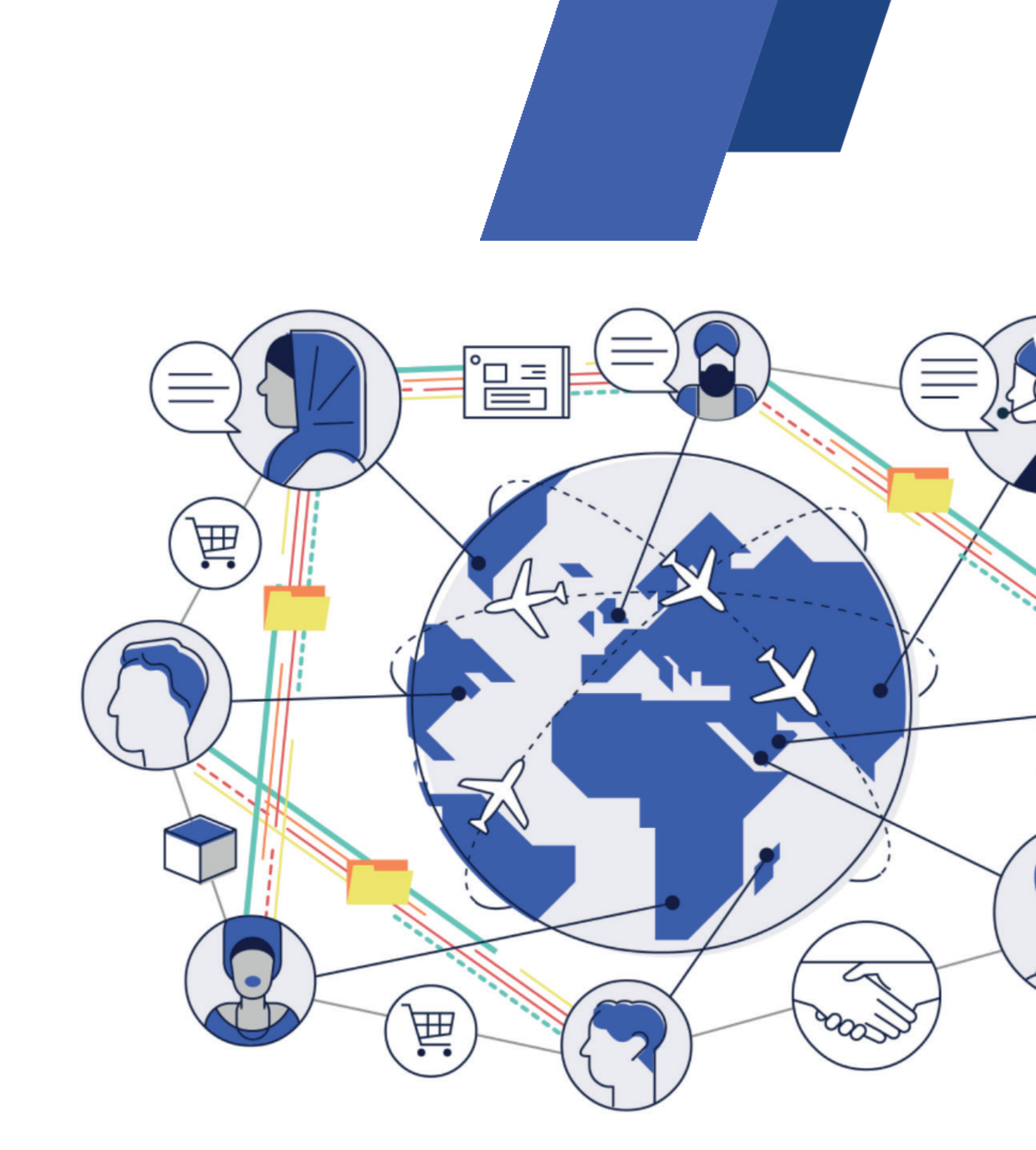

# Increased security on the Yocova platform with Multi-Factor Authentication

We've added an additional layer of security to Yocova with Multi-Factor Authentication (MFA). This is to ensure Yocova members can enjoy the platform safe in the knowledge that their data is even more secure, for greater confidence, and open and safe sharing.

This means that you'll need to use another device, such as your mobile phone, to validate your identity. It's a straightforward process to set this up; there are just a few steps you need to take to install this functionality on your device.

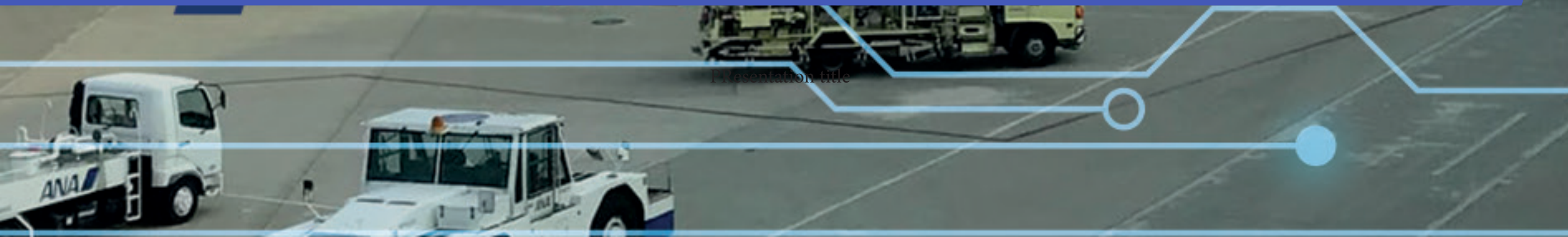

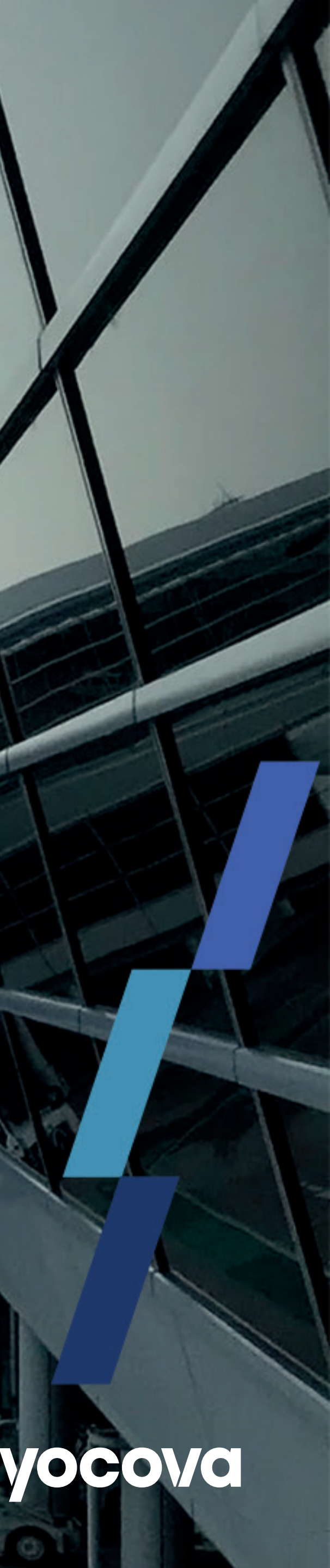

### Getting started with Multi-Factor Authentication

The next time you log in to Yocova, this screen will appear:

| * |                                                                                                    |   |
|---|----------------------------------------------------------------------------------------------------|---|
|   | Connect Salesforce Authenticator                                                                                                    |   |
|   | For security reasons, you have to connect Salesforce<br>Authenticator to your account. The app sends a<br>notification when we need to verify your identity, and<br>you verify with just a tap. You can also enable location<br>services to have the app verify you automatically from<br>trusted locations. The app provides codes to use as an<br>alternate verification method.<br>1. Download Salesforce Authenticator from the App<br>Store or Google Play and install it on your mobile<br>device.<br>2. Open the app and tap to add your account.<br>3. The app shows you a unique two-word phrase. Enter<br>the phrase below.<br>Two-Word Phrase |   |
|   | Back Connect<br>Choose Another Verification Method                                                                                                    | • |
|   |                                                                                                    |   |

You've got a couple of options – you can either use the Salesforce Authenticator app, or use an alternative authenticator, such as Microsoft or Google.

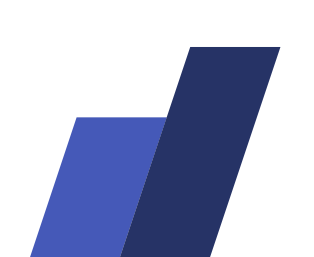

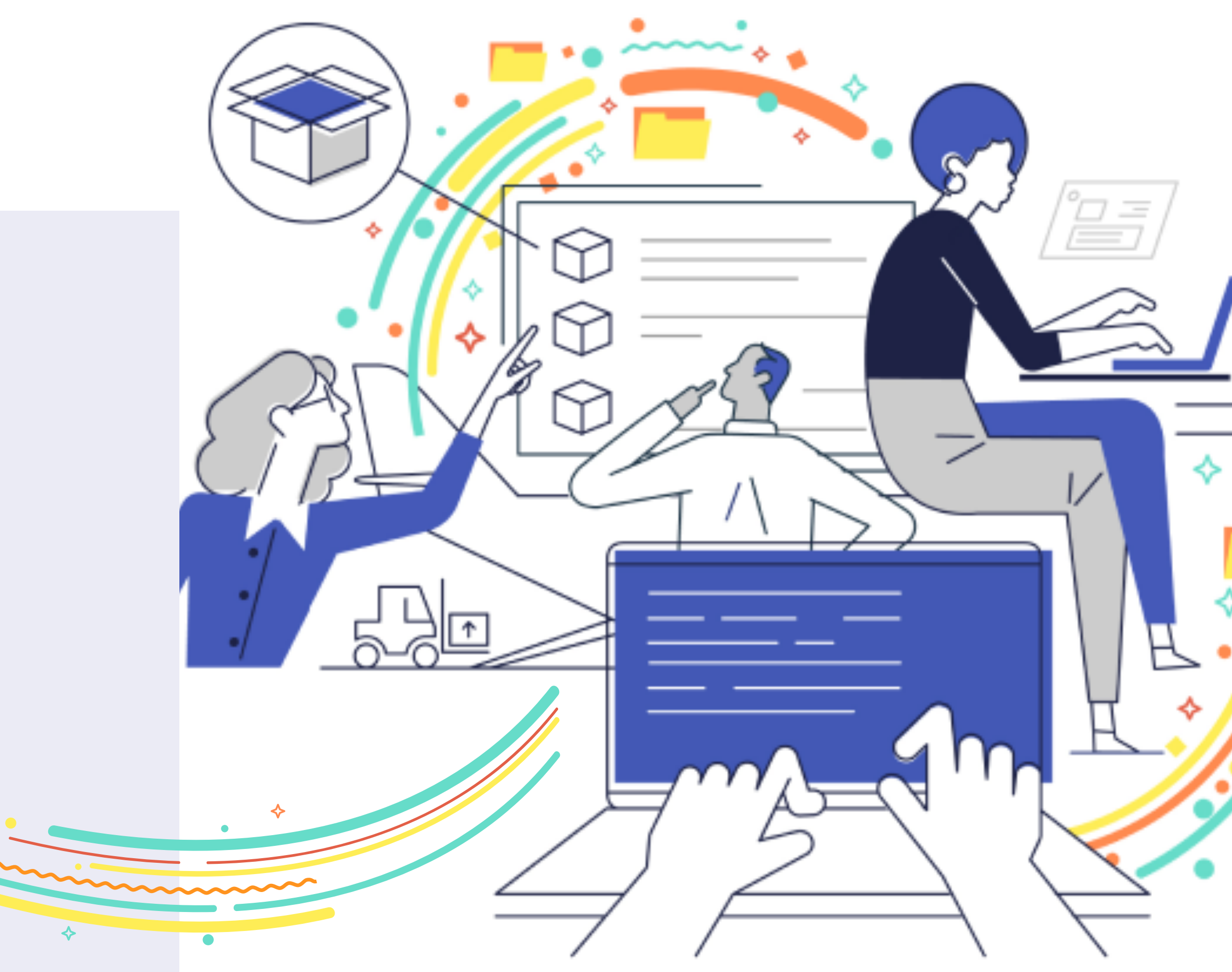

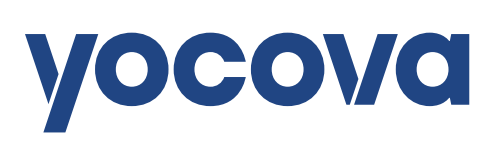

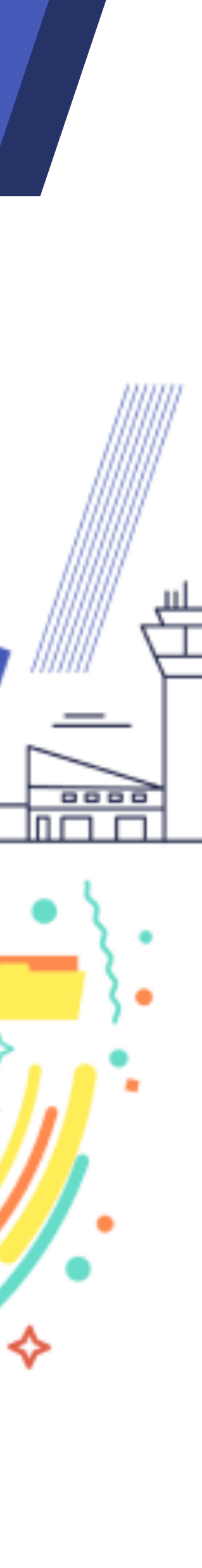

## Using the Salesforce Authenticator App

First, go to the App Store or Google Play store and search for and download "Salesforce Authenticator". It looks like this:

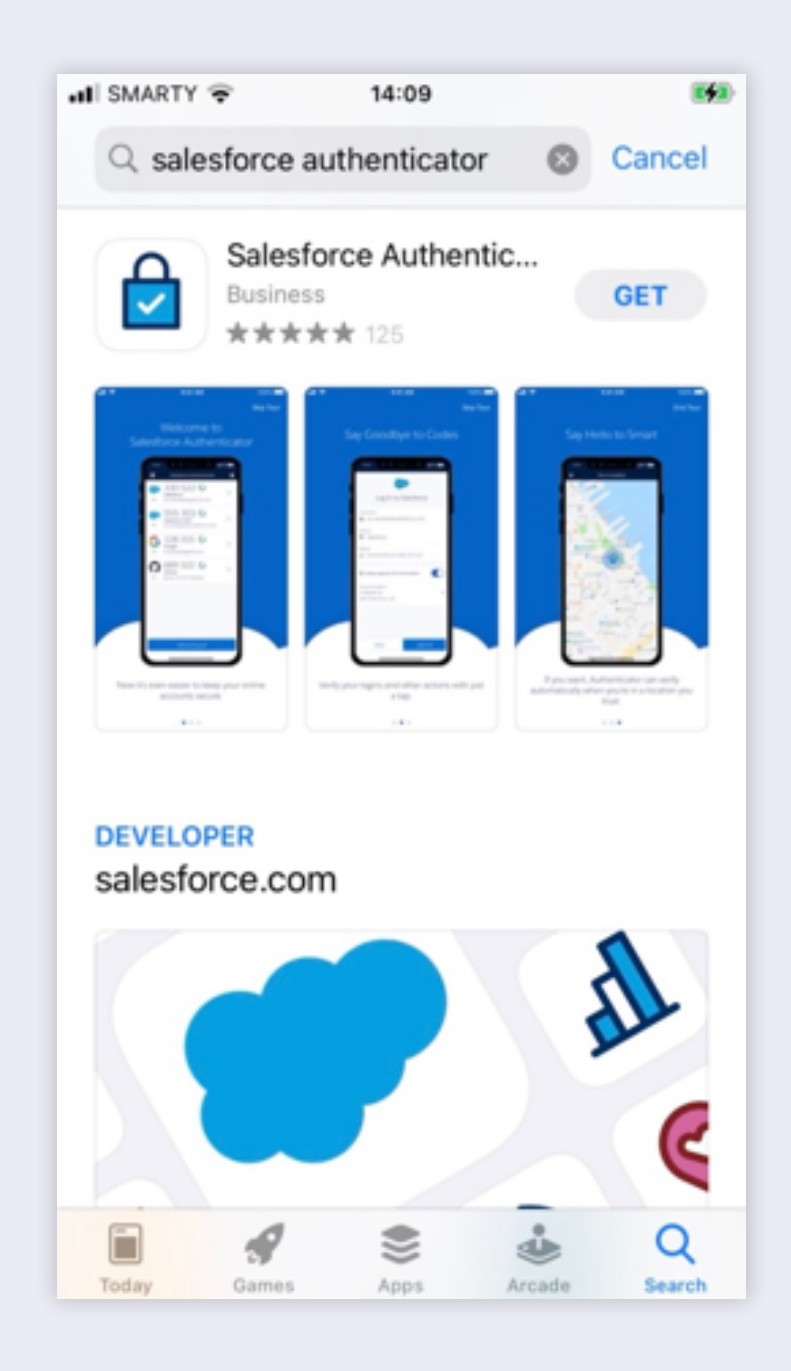

Once you've installed the app, you'll be prompted to add an account. Tap **Add an Account** on your device.

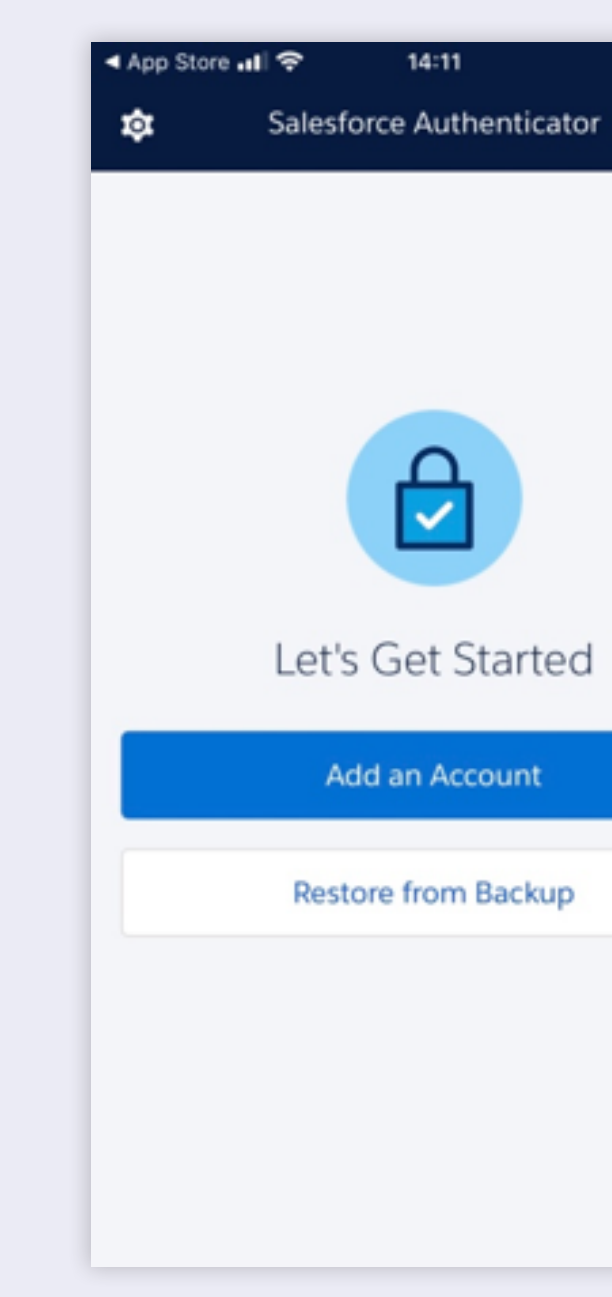

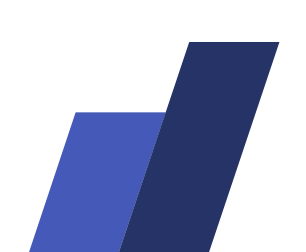

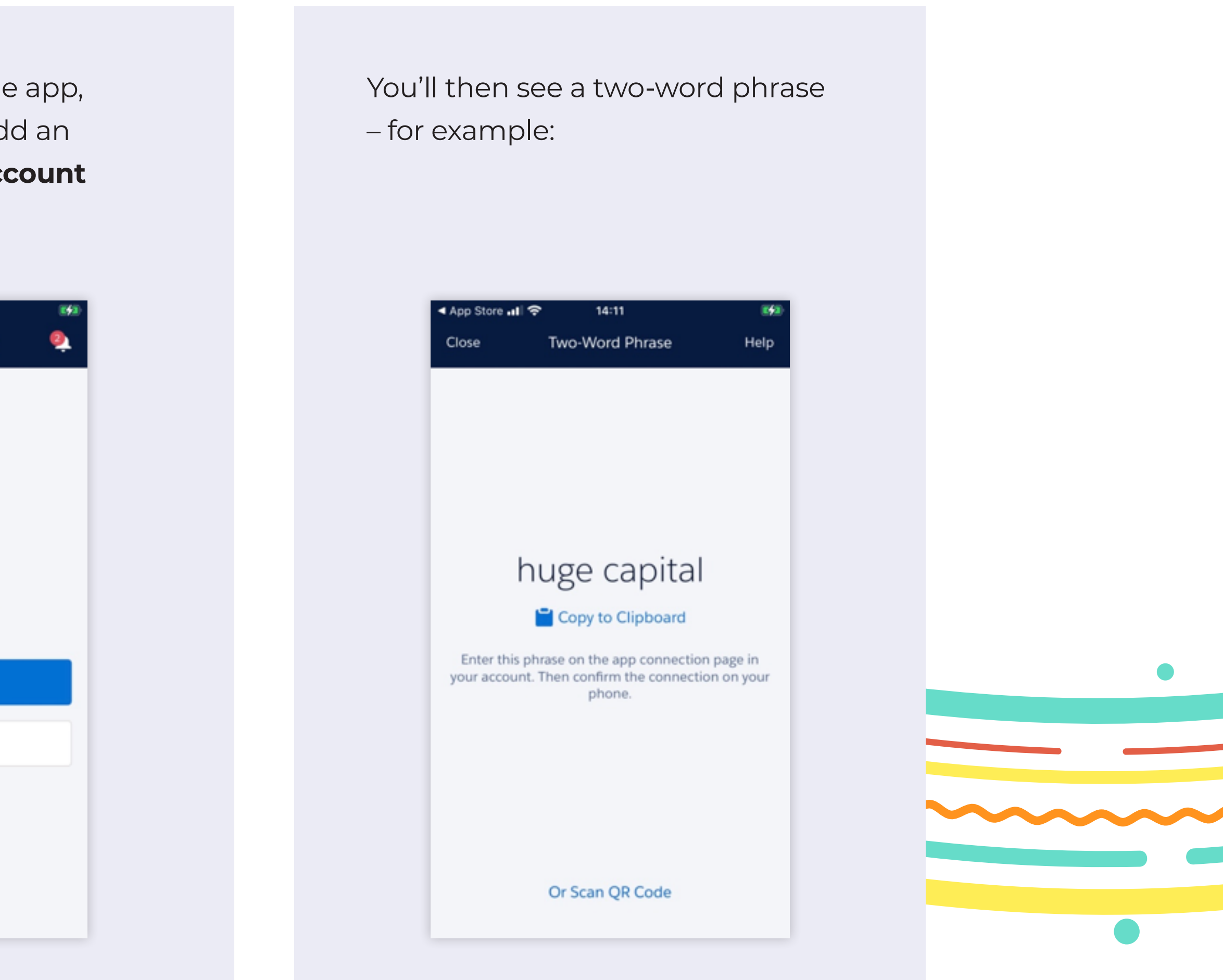

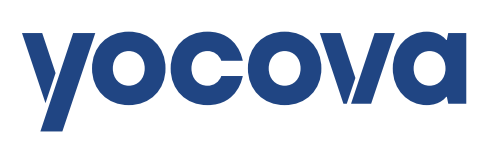

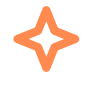

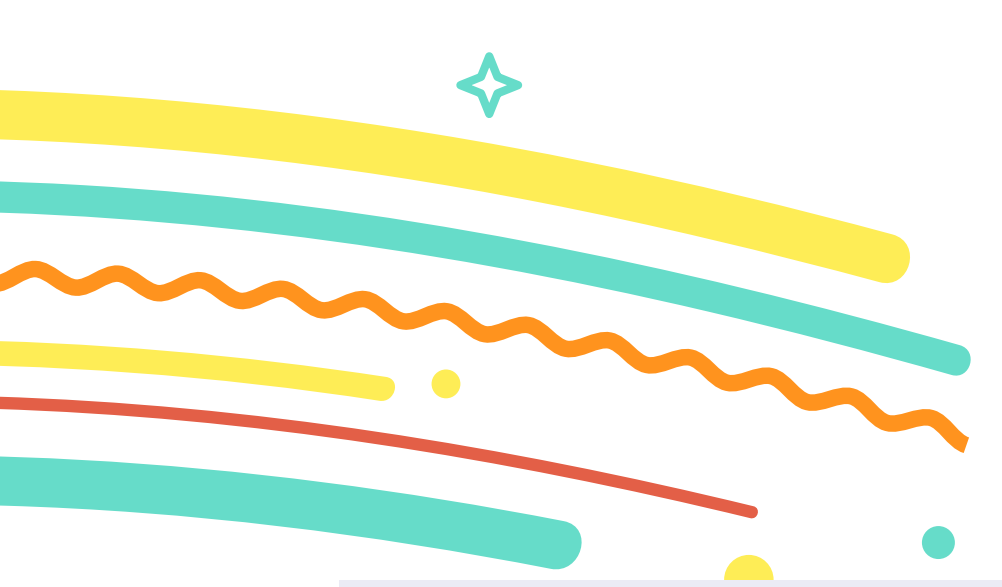

Just enter the two words you see into your "Connect Salesforce Authenticator" on your browser and click **Connect**:

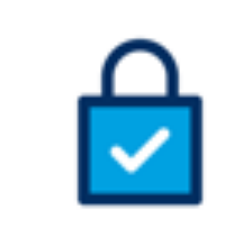

### Connect Salesforce Authenticator

For security reasons, you have to connect Salesforce Authenticator to your account. The app sends a notification when we need to verify your identity, and you verify with just a tap. You can also enable location services to have the app verify you automatically from trusted locations. The app provides codes to use as an alternate verification method.

- 1. Download Salesforce Authenticator from the App Store or Google Play and install it on your mobile device.
- 2. Open the app and tap to add your account.
- 3. The app shows you a unique two-word phrase. Enter the phrase below.

Two-Word Phrase Connect Back Choose Another Verification Method

You'll then see the following message in your browser asking you to approve the request to log in to Yocova.

| Check Your Mobile                                                                                                    |
|----------------------------------------------------------------------------------------------------|
| Use Salesforce Authenticator to verify the<br>debbie.leppard@yo.co.va Salesfor                                                                                                    |
| term INCL (* 1920) term INCL (* 1920) term INCL (* 1920) Connect Account We tell you when someone's trying to acce account data. If it's you and exerpting to acce account data. If it's you and exerpting to acce acceut data. If it's you and exerpting to acceut acceut data. |
| Having Trouble?                                                                                                    |

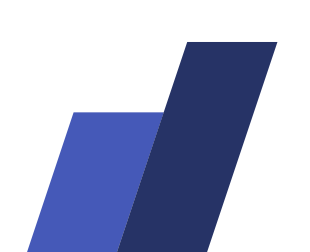

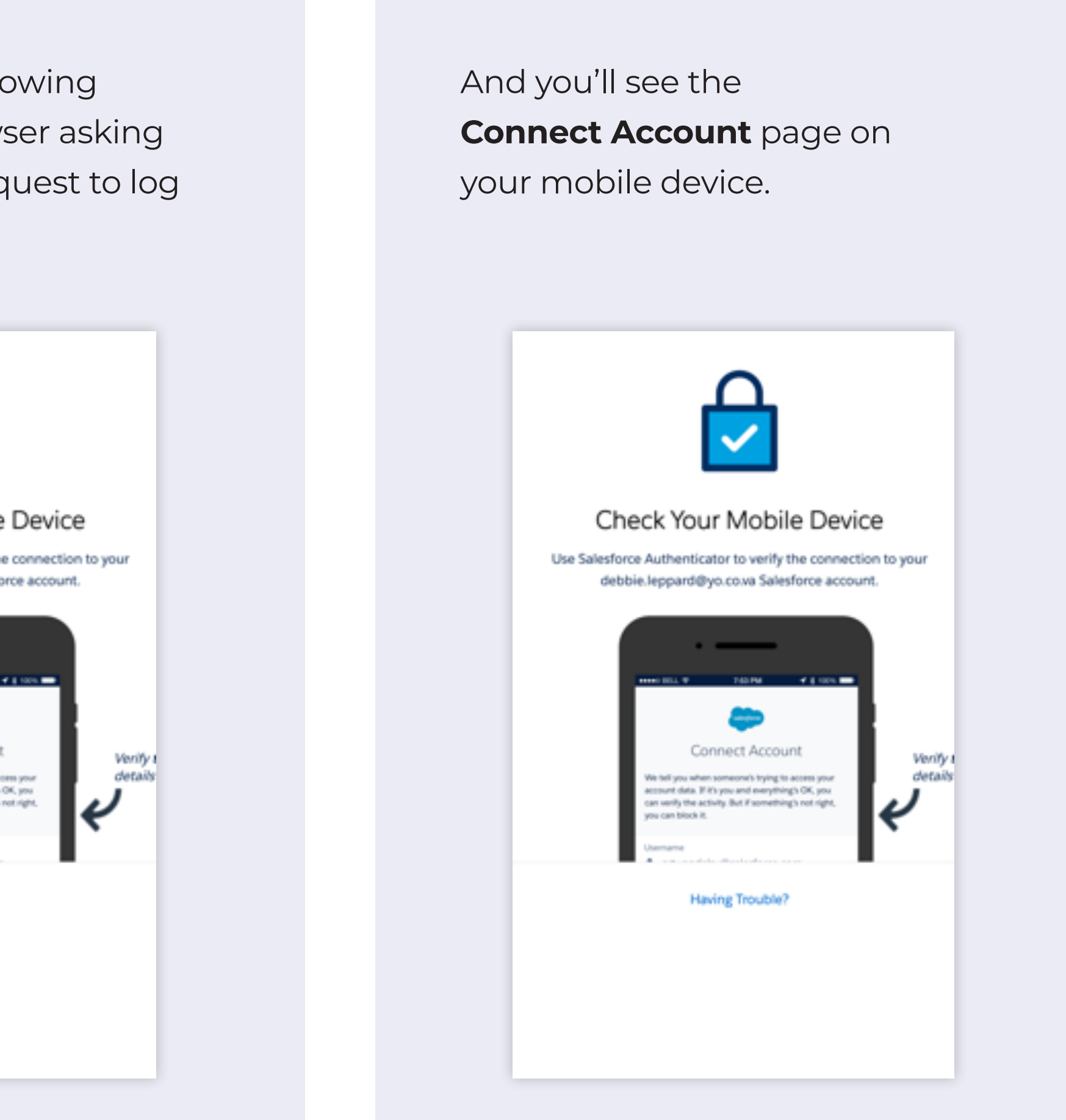

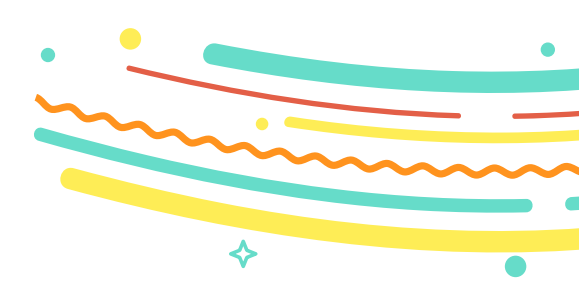

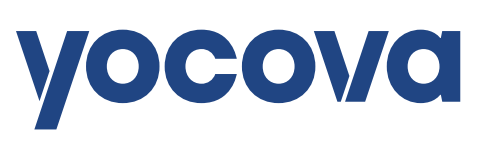

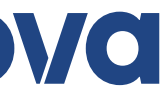

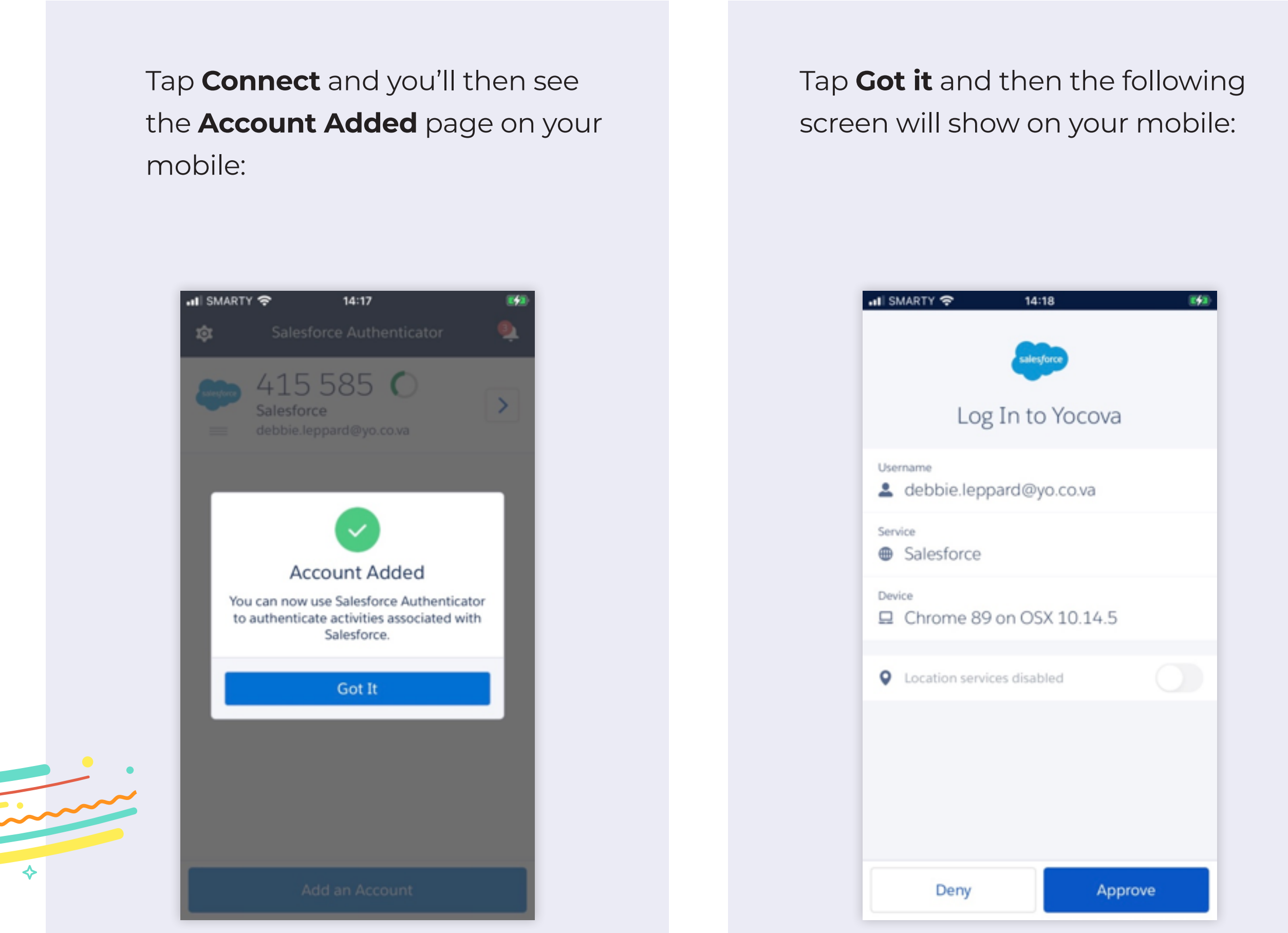

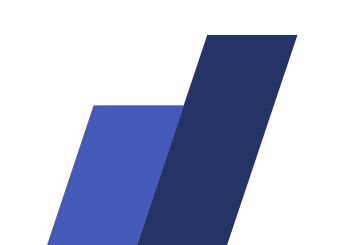

Tap **Approve** on your mobile and you'll see a green tick on your browser and the Account Added screen on your mobile.

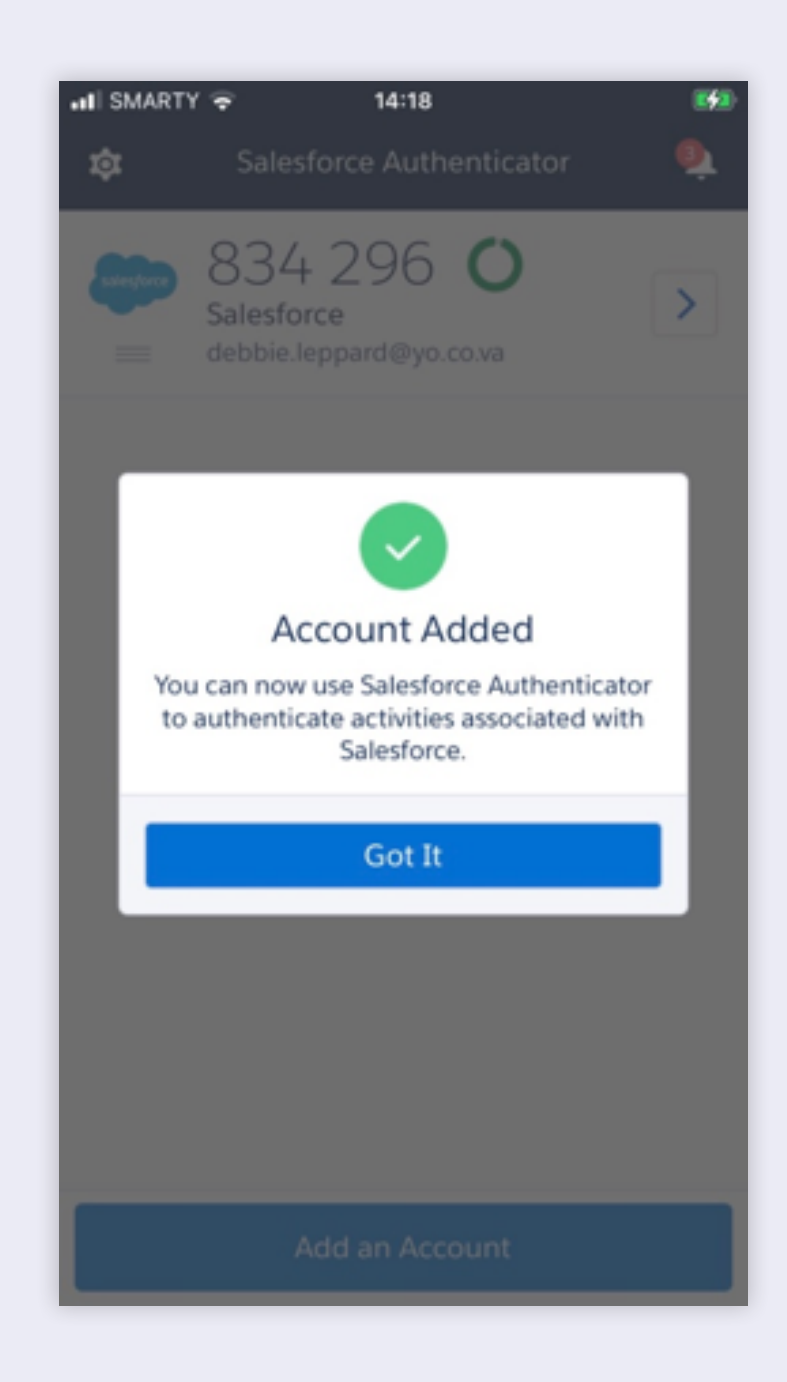

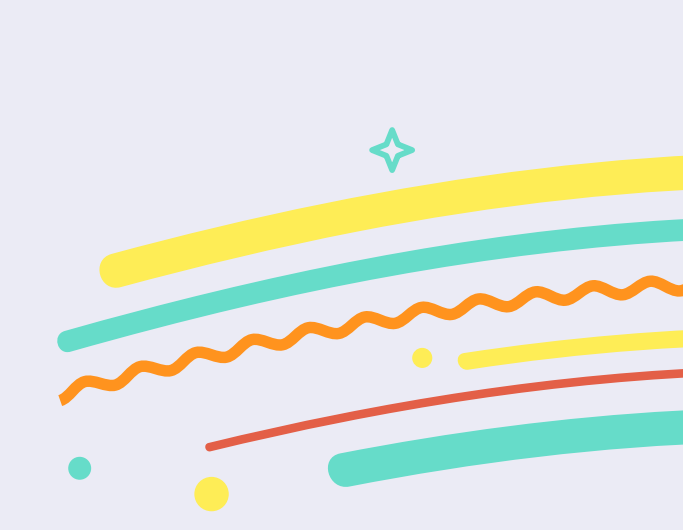

Tap **Got it** on your mobile and you'll then be logged into Yocova.

Your mobile will also have the option to turn on location services, which allows Salesforce Authenticator to determine your location, but you can cancel this if you'd prefer not to use it.

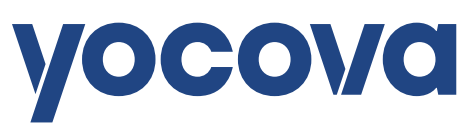

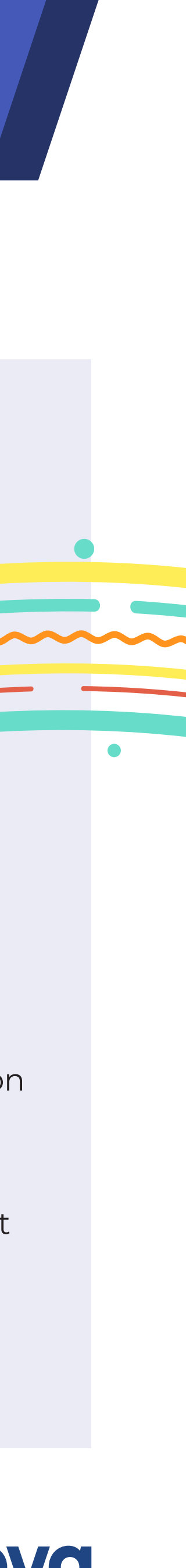

### **Future logins after Multi-Factor** Authentication is installed and enabled

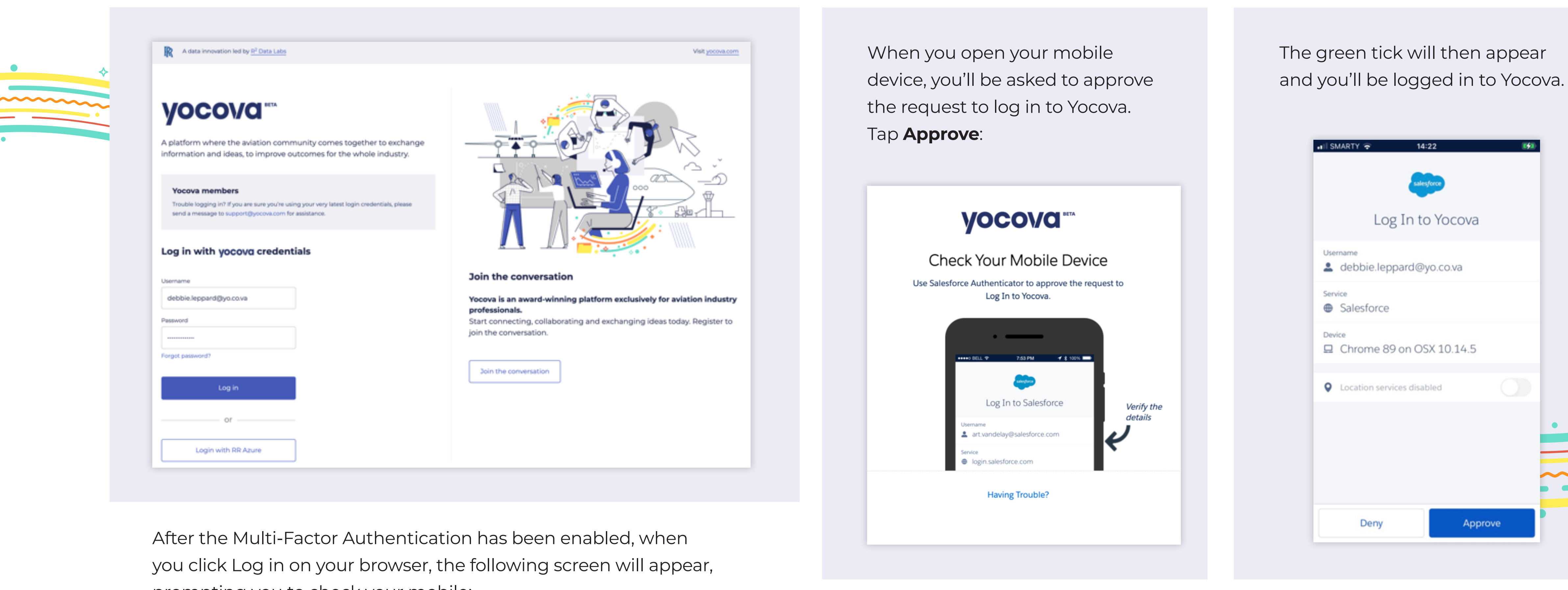

prompting you to check your mobile:

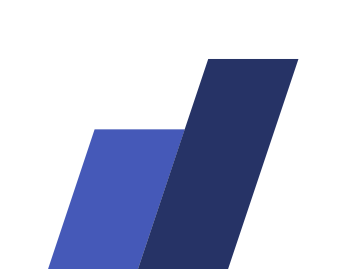

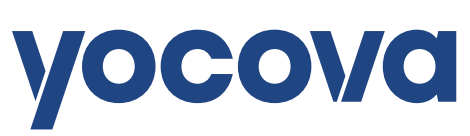

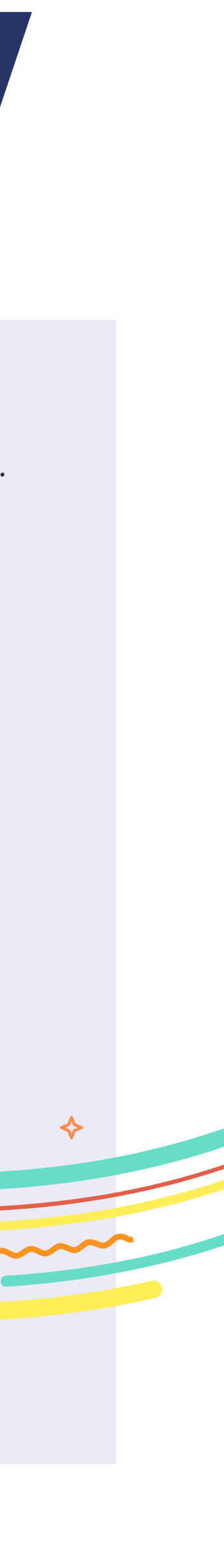

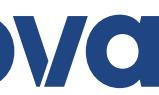

### **Using alternative Multi-Factor Authentication** such as Google or Microsoft Authenticator

If you are unable to install Salesforce Authenticator on your mobile, but you have an alternative authenticator installed such as Google or Microsoft, then it is possible to use those instead. From the first prompt click **Choose Another Verification Method**:

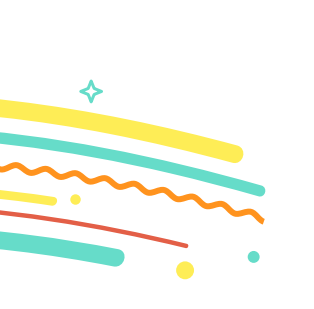

| And select Use verification code<br>from an authenticator app and<br>then click <b>Continue</b> :                                                                                                    | s T<br>a<br>v                                                                                                    | he login s<br>QR code<br>vithin you                     |
|----------------------------------------------------------------------------------------------------|----------------------------------------------------------------------------------------------------|---------------------------------------------------------|
| Connect Salesforce Authenticator                                                                                                    |                                                                                                    | Connect at<br>verification<br>to verify yo<br>1. Downky |
| Authenticator to your account. The app sends a<br>notification when we need to verify your identity, and<br>you verify with just a tap. You can also enable location<br>services to have the app verify you automatically from<br>trusted locations. The app provides codes to use as an<br>alternate verification method.<br>1. Download Salesforce Authenticator from the App<br>Store or Google Play and install it on your mobile<br>device.<br>2. Open the app and tap to add your account.<br>3. The app shows you a unique two-word phrase. Enter<br>the phrase below.<br>Two-Word Phrase | Choose a Verification Method     How would you like to verify your identity?     Use the Salesforce Authenticator mobile app     Use verification codes from an authenticator app     Continue | Verification                                            |
| Back Connect<br>Choose Another Verification Method                                                                                                    |                                                                                                    | I Can't Sca<br>Choose An                                |

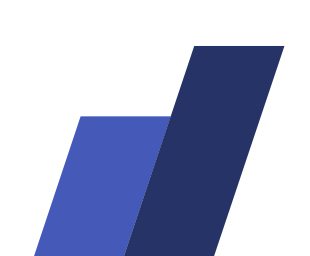

creen will then display that you can scan from authenticator app:

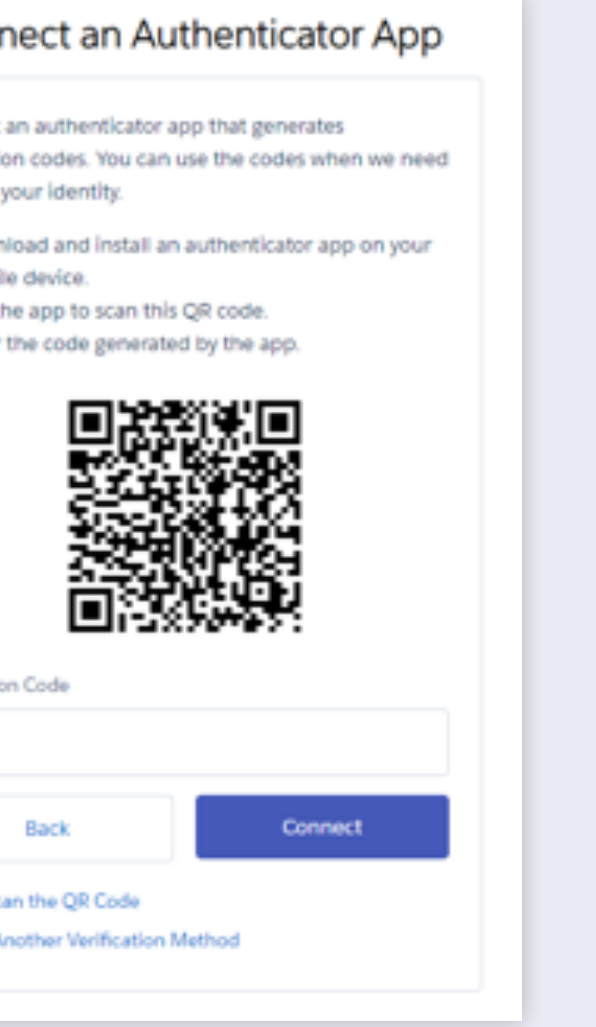

Scan a QR code Enter a setup key 5.24 E (9 8 H 0 . # # #77% Google Authenticator Account added 400 135 ADD ACCOUNT

Scanning the QR code will add the account to your authenticator app. You can then add the number from the app, into the Yocova login page.

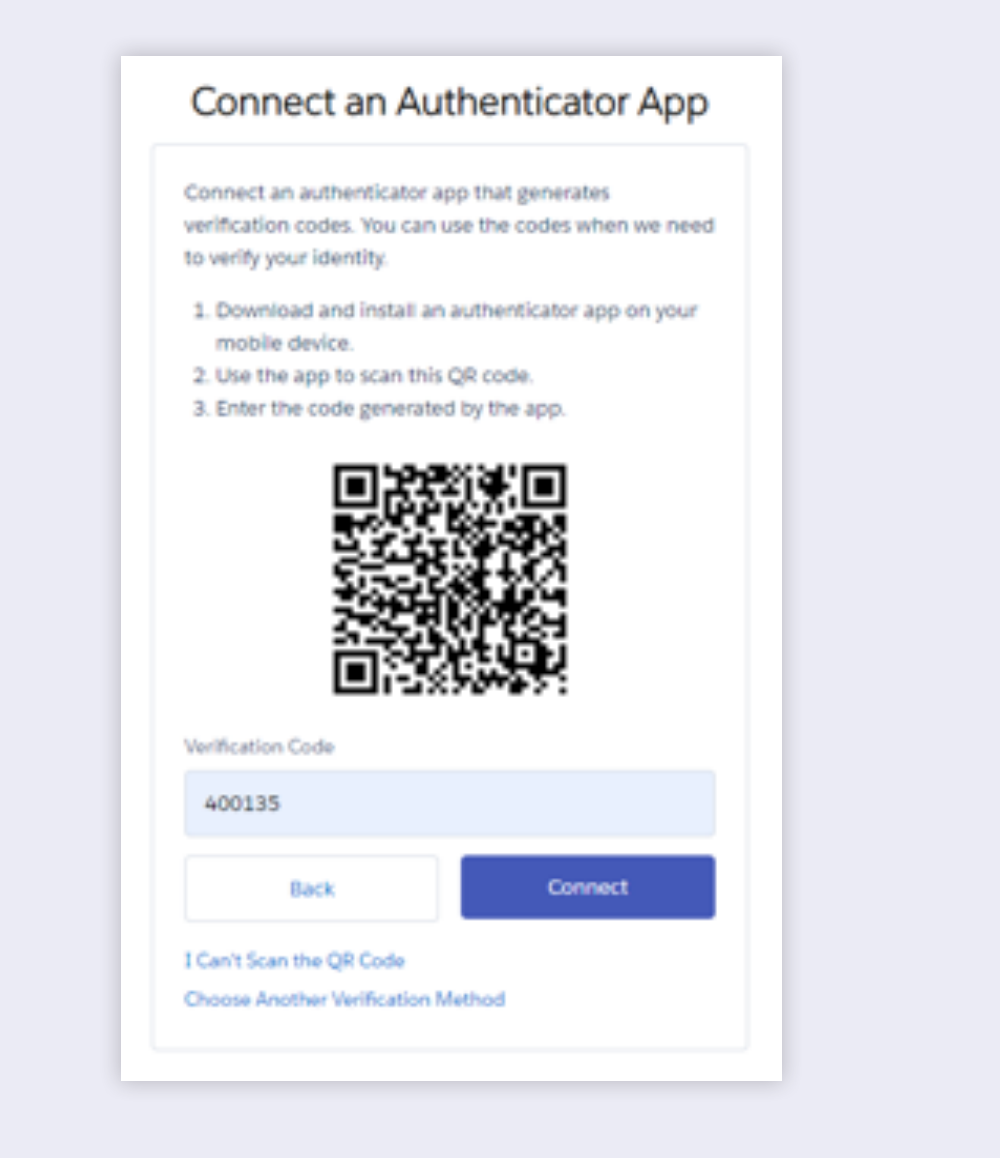

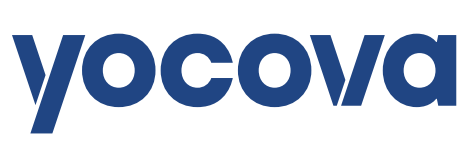

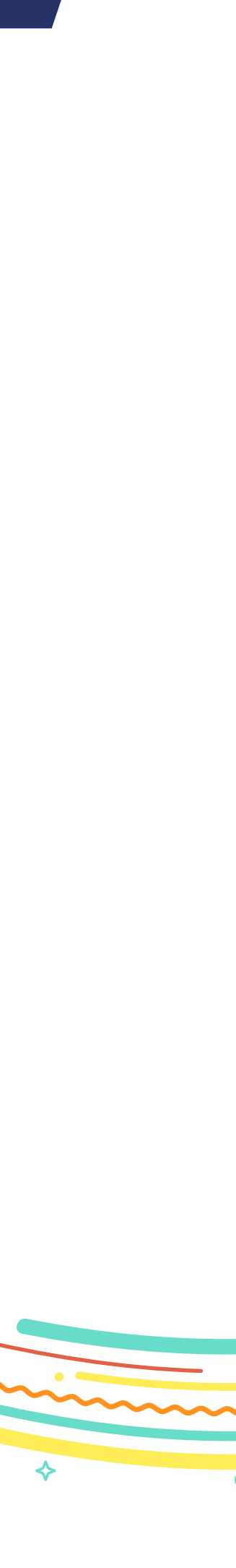

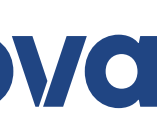

We hope these instructions are useful. If you have any questions please contact

support@yocova.com

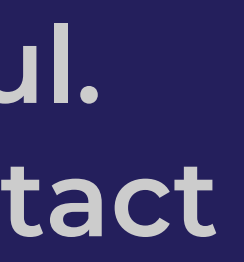

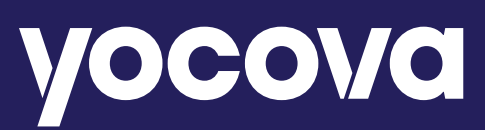

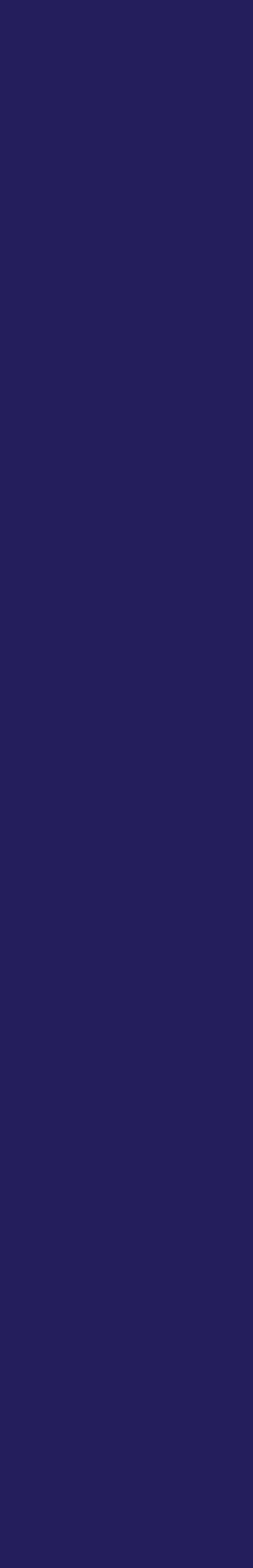

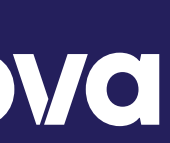